# Configuração do Okta Verify

## Autenticação multifator

### Guia de referência rápida

### Visão geral

O processo de login em alguns aplicativos da AIG agora exigirá autenticação multifator (multi-factor authentication, MFA). Isso significa que, cada vez que um usuário fizer login, o login deverá ser verificado por meio de um método secundário de verificação (aplicativo móvel, SMS ou chamada telefônica).

**OBSERVAÇÃO:** As telas apresentadas neste guia correspondem ao design padrão, mas a aparência pode variar ligeiramente dependendo do aplicativo.

**OBSERVAÇÃO:** Se tiver dúvidas relacionadas à implementação da autenticação multifator, incluindo perguntas relacionadas à privacidade, consulte a seção <u>FAQ</u> (Perguntas frequentes).

### Configuração do Okta Verify

Os usuários podem, a seu critério, escolher entre quatro métodos atualmente suportados para fornecer autenticação multifator. Embora apenas um método seja necessário para autenticar o login, os usuários podem escolher vários métodos de MFA, se desejado, e também podem alterar seu método de MFA a qualquer momento entrando em contato com o Contact Center.

O Okta Verify envia uma verificação automática para o dispositivo móvel do usuário (corporativo ou pessoal), permitindo que o usuário simplesmente toque em uma notificação para verificar o login. O Okta Verify deve ser instalado no dispositivo móvel do usuário para usar esse método de verificação.

Para configurar o Okta Verify:

- 1. Clique no botão **Setup** (Configuração) na opção Okta Verify.
- 2. Clique no botão de opção **iPhone** ou **Android** para configurar o tipo de dispositivo adequado.
- 3. Clique no botão Next (Próximo).

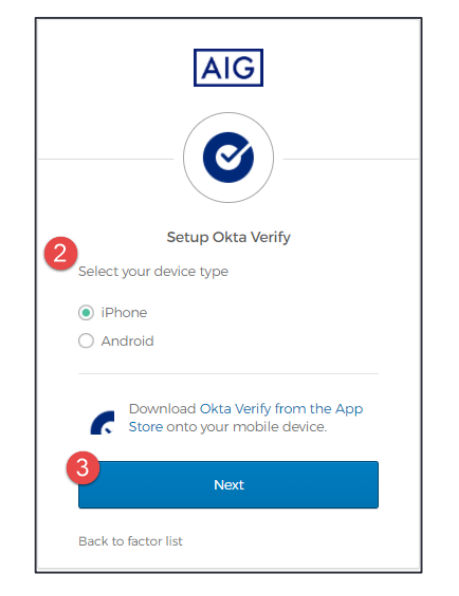

Para configurar o Okta Verify em um dispositivo móvel:

- 1. Instale o Okta Verify clicando nos links abaixo.
  - <u>iOS</u>
  - Android
- 2. Inicie o Okta Verify no dispositivo móvel.

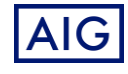

- 3. Selecione **Organization** (Organização) na tela **Choose account type** (Escolher tipo de conta).
- Toque em Scan a QR code (Digitalizar um código QR). O leitor de código QR é aberto.

**OBSERVAÇÃO:** O aplicativo pode precisar acessar a câmera do dispositivo para continuar.

- Use o dispositivo móvel para digitalizar o código QR na tela do computador. A conta será adicionada ao Okta Verify.
- 6. Clique no botão **Next** (Avançar) na tela **Setup Okta Verify** (Configurar Okta Verify).

Se o código QR não funcionar, clique em **Can't scan?** (Não conseguiu digitalizar?) embaixo do código QR para ter a opção de ativar o Okta Verify por e-mail, SMS ou manualmente sem autenticação por push. Siga as instruções abaixo para o método de ativação escolhido:

#### E-mail

- 1. Selecione **Send activation link via Email** (Enviar link de ativação por e-mail) e toque em **Next** (Próximo).
- 2. Abra o e-mail do Okta em seu dispositivo móvel.
- Clique em Activate Okta Verify Push (Ativar verificação por push no Okta) no e-mail. O aplicativo Okta Verify será aberto e a Enrolled in Push Authentication (Autenticação por push registrada) será exibida.
- 4. Volte para a página de configuração e verifique se o Okta Verify é exibido em **Enrolled Factors (Fatores registrados)**.
- 5. Toque em **Finish** (Concluir) no dispositivo móvel para finalizar o processo.

#### SMS

- 1. Selecione **Send activation link via SMS** (Enviar link de ativação por SMS).
- 2. Insira o número do seu celular no campo **Phone number** (Número de telefone).
- 3. Toque em Next (Avançar).
- 4. Você receberá uma mensagem de texto do Okta. Abra essa mensagem e toque no link que está nela.
- O aplicativo Okta Verify será aberto e você verá uma mensagem com a informação Enrolled in Push Authentication (Autenticação por push registrada).
- 6. Volte para a página de configuração e verifique se o Okta Verify é exibido em **Enrolled Factors** (Fatores registrados).
- 7. Toque em Finish (Concluir) para finalizar o processo.

# Configuração manual sem autenticação por push (não recomendado)

- Selecione Setup manually without Push Authentication (Configurar manualmente sem autenticação por push). Isso exibirá uma chave secreta que você usará para configurar o aplicativo.
- 2. Abra o aplicativo Okta Verify.
- 3. Toque no botão +.
- 4. Toque em **No Barcode?** (Não tem um código de barras?).
- 5. Digite o nome de usuário da sua conta Okta e a chave secreta exibida na tela de configuração.
- 6. Toque em Add Account (Adicionar conta).
- 7. Na página de configuração, toque em Next (Próximo).

# Configuração do Okta Verify

## Autenticação multifator

### Guia de referência rápida

- 8. Toque no código exibido no aplicativo Okta Verify para copiálo e cole-o no campo **Enter code** (Inserir código).
- 9. Toque em Verify (Verificar).
- 10. Certifique-se de que o Okta Verify apareça em **Enrolled Factors** (Fatores registrados).
- 11. Toque em Finish (Concluir) para finalizar o processo.

#### Informações adicionais

Clique <u>aqui</u> para obter informações adicionais sobre o aplicativo Okta Verify, incluindo informações pessoais coletadas pelo Okta Verify. O Google Authenticator é um aplicativo de terceiros, e a AIG não gerencia nem tem acesso a nenhuma informação pessoal que possa ser coletada pelo aplicativo Okta Verify.

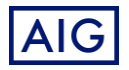